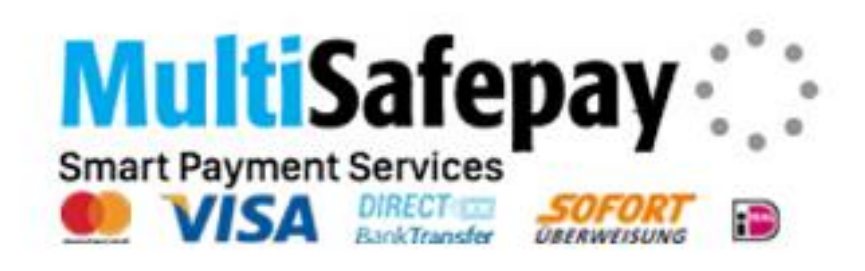

# Payment Method for nopCommerce

**Plugin Documentation** 

# Contents

| MultiSafepay                                      | 3  |
|---------------------------------------------------|----|
| Features                                          | 3  |
| Customer Deferred Payment Processing              | 3  |
| Payment Method Selection                          | 4  |
| nopCommerce Administration                        | 5  |
| Installing the Plugin                             | 5  |
| Configure Settings                                | 5  |
| Customer Information                              | 5  |
| API Key                                           | 6  |
| Website Transaction Address                       | 6  |
| Transaction Mode                                  | 6  |
| Send Transactions to Gateway                      | 6  |
| Additional fee and Additional fee. Use percentage | 6  |
| Enable Marketing Features                         | 6  |
| Payment Info Class Selector                       | 6  |
| Display Payment Instructions                      | 6  |
| Payment Method Logos                              | 6  |
| Purchased Licence Keys                            | 7  |
| Public Key                                        | 7  |
| Private Key                                       | 7  |
| Admin Operations                                  | 7  |
| Capture                                           | 8  |
| Refunds                                           | 8  |
| Voids                                             | 8  |
| MultiSafepay Merchant Administration Website      | 8  |
| Dashboard                                         | 8  |
| Transaction Overview                              | 9  |
| Order Details                                     | 9  |
| Account Settings                                  | 10 |
| More Information on Merchant Gateway Website      | 11 |
| Marketing                                         | 11 |
| Use the Payment Logo Designer                     |    |
| Contact Us                                        |    |
|                                                   |    |

# MultiSafepay Payment Plugin

# **Documentation v4 Series**

This plugin allows customers to pay via credit card using the MultiSafepay Payment Gateway.

# MultiSafepay

A fast and reliable payments acceptance service for your online shop. Accept, manage and stimulate online sales with MultiSafepay. Increase conversion rates with MultiSafepay unique solutions, create the perfect checkout experience and the best payment method mix.

Payment Methods can include VISA, American Express, MasterCard, Bancontact, Maestro, Direct Debit, Trustly, iDEAL, SEPA Credit Transfer, Belfius DirectNet, Giropay, MultiSafepay, KBC / CBC Online, SEPA Direct Debit, eps e-payment and PayPal.

Note: some MultiSafepay payment methods are not supported by this version of the plugin

#### Features

#### MultiSafepay, acquirer and processor

Enjoy a one-party credit card payment flow with direct connection with credit cards schemes. MultiSafepay, as acquirer and processor, takes care of the whole payment chain from the payment to your MultiSafepay Control. Benefit from higher acceptance rates, better security, more insightful aggregate data and faster payments!

- Easy integration
  - $\circ~$  On the frontline of innovation, cutting-edge integration solutions
  - o Footer Logo Placement Widget
- Save time on admin
  - Tailored reporting, online refunds and easy integration to your own accounts systems lets you cut down the time you spend managing your payments.
- Smarter online payments
  - Accept local and international payment methods with a single contract
    - Innovative and simple solutions
    - o In-house development and certified tech support
    - o Dedicated account manager

For more information and application details for MultiSafepay Merchant Facility see <a href="https://www.multisafepay.com/">https://www.multisafepay.com/</a>

# **Customer Deferred Payment Processing**

If a customer has a problem with their payment the plugin allows the customer to select another payment method to make payment for the order.

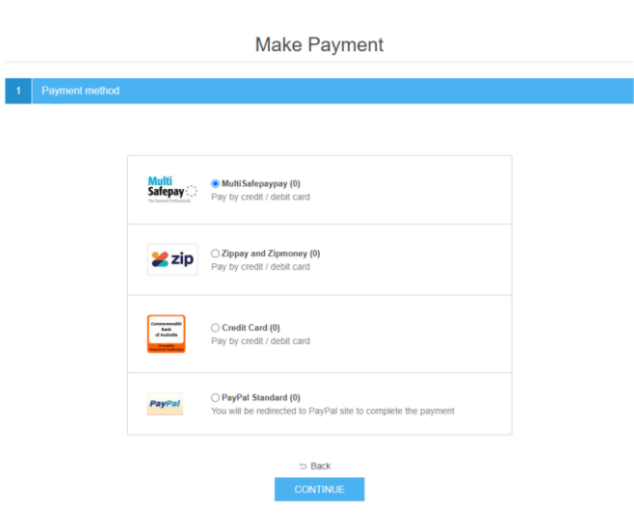

# **Payment Method Selection**

The payment plugin allows you to select the required payment method by clicking the required button

| M                                                                                               | ultiSafepay                                                                                                    |
|-------------------------------------------------------------------------------------------------|----------------------------------------------------------------------------------------------------|
| After the order is completed you will be connected to MultiSafepay to secur<br>understood and a | rely complete your transaction.By clicking continue to 'Pay with MultiSafepay' you confirm you have read,<br>gree to the Privacy Policy and Conditions of Use. |
| Sel                                                                                             | ect the Payment Type                                                                                                    |
|                                                                                                 | Maestro                                                                                                    |
| dotpa,                                                                                          | DotPay                                                                                                    |
| Bank<br>Transfer                                                                                | Wire Transfer                                                                                                    |
| S Vibe                                                                                          | y Alipay                                                                                                    |
| êps                                                                                             | EPS                                                                                                    |
| ▲ Sontare<br>Consume                                                                            | nder Santander                                                                                                    |
| CBC                                                                                             | СВС                                                                                                    |
|                                                                                                 | iDEAL                                                                                                    |
| 7 Trusty                                                                                        | Trustly                                                                                                    |
| Research                                                                                        | MasterCard                                                                                                    |
| PayP                                                                                            | al PayPal                                                                                                    |
| <b>€</b> Pa                                                                                     | y ApplePay                                                                                                    |
| 10000405<br>10001405                                                                            | American Express                                                                                                    |
| VISA                                                                                            | Visa                                                                                                    |
| Direct                                                                                          | Direct Debit                                                                                                    |
|                                                                                                 |                                                                                                    |
|                                                                                                 | Next                                                                                                    |

# nopCommerce Administration

The existing admin functions are used to setup a payment gateway

See https://docs.nopcommerce.com/en/user-guide/configuring/setting-up/payments/index.html

#### Installing the Plugin

The MultiSafepay package supplied can be uploaded and installed using the "Upload plugin or theme" button on the Configuration > plugins page.

Refer to Then the installation of the plugin follows the standard nopCommerce procedure. See <a href="https://docs.nopcommerce.com/user-guide/configuring/system/plugins.html">https://docs.nopcommerce.com/user-guide/configuring/system/plugins.html</a>

Alternatively, you can manually install the plugin:

- 1. Copy the Plugin to the correct directory
- 2. Restart the Application Click the Icon in the top

Once installed the you can configure the plugin.

# **Configure Settings**

The settings for the plugin can be set using the configure page.

| Configure - MultiSafepay 💿 back to payment method list                                                                                                    |                                                                                                    |  |  |  |  |  |  |
|----------------------------------------------------------------------------------------------------|----------------------------------------------------------------------------------------------------|--|--|--|--|--|--|
| Ensure that your primary store currency is supported by<br>To configure plugin follow these steps:<br>1. Log into your MultiSafepay Merchant account with the d<br>2. Setup the website settings using the Notification Url http<br>3. Obtain the API key from the Settings in the Merchant Das<br>4. Enter the details below (refer the Operation manual).<br>5. To test the plugin in nopCommerce Testing Mode select<br>6. To send transactions to the Live MultiSafepay Payment O<br>7. Click Save. | / MultiSafepay.<br>etails provided by MultiSafepay Merchant Services.<br>ps://yourwebsite.com/multisafepay/notification<br>hboard.<br>che Use Testmode checkbox<br>iateway select the Send Transactions checkbox and deselect Use Testmode.                                                                                                    |  |  |  |  |  |  |
| Customer Information 😧                                                                                                    | <b>After the order is completed you will be connected to MultiSafepay to securely complete your transaction.</b> MultiSafepay' you confirm you have read, understood and agree to the <a href="/privacy-notice" target="_blank">Privacy Policy</a> and <a href="/conditions-of-use" target="_blank">Conditions of Use</a> .                                                                                                    |  |  |  |  |  |  |
| API Key 💡                                                                                                    |                                                                                                    |  |  |  |  |  |  |
| Website Transaction Address 💡                                                                                                    | https://testapi.multisafepay.com/v1/json/                                                                                                    |  |  |  |  |  |  |
| Transaction mode 😧                                                                                                    | Payment 🗸                                                                                                    |  |  |  |  |  |  |
| Use Testmode 😧                                                                                                    | Use Testmode 😮 🖬                                                                                                    |  |  |  |  |  |  |
| Send Transaction to Gateway 💡                                                                                                    |                                                                                                    |  |  |  |  |  |  |
| Additional fee 💡                                                                                                    | 0.0000                                                                                                    |  |  |  |  |  |  |
| Additional fee. Use percentage 💡                                                                                                    |                                                                                                    |  |  |  |  |  |  |
| Enable Marketing Features 😯                                                                                                    |                                                                                                    |  |  |  |  |  |  |
| Payment Info Class Selector 💡                                                                                                    | MyCustomClass                                                                                                    |  |  |  |  |  |  |
| Display Payment Instructions 💡                                                                                                    | 2                                                                                                    |  |  |  |  |  |  |
| Payment Method Logos 💡                                                                                                    | alipay:alipay.png;amex:amex.png;applepay:applepay.png;banktrans:banktransfer-en.png;belflus:belflus.png;cbc:cbc.png;directbank:sofort-en.png;dirdeb:directdebit-<br>en.png;dotpay:dotpay.png;eps:eps.png;giropay;giropay:png;ideaLideaLpng;inghomeing-<br>homepay.png;kbc:kbc.png;maestro:maestro.png;mastercard:mastercard.png;mistercash:bancontact.png;paypal:paypal.png;santander:santander.png;sofort:sofort-<br>en.png;tustly:trustly:png;visaxisa.png |  |  |  |  |  |  |
| Public Key 🝞                                                                                                    | 7bb44000-4bda-08d9-0000-00000000000                                                                                                    |  |  |  |  |  |  |
| Private Key 🚱                                                                                                    | g8+Rl/6gt4HRMd31LUNbG+XP5CBGb0rD03xHthPalFL3bwxKrTfR9KPFANBfTkFa                                                                                                    |  |  |  |  |  |  |
| Save                                                                                                    |                                                                                                    |  |  |  |  |  |  |

The above settings are either provided during the application procedure or obtained from the MultiSafepay

Merchant Administration account using the documentation provided.

#### **Customer Information**

This information is displayed on the Payment Information page – See below. **Note:** the Multilanguage Box will only be displayed where you have multiple languages installed

#### **API Key**

Supplied from MultiSafepay Merchant Website (See details below)

Ensure you set the Notification URL as https://yourwebsite.com/multisafepay/notification

In the case where you are using Multistore Configurations you will need to setup a Configuration for each store

#### Website Transaction Address

The following are the endpoints for API v2 in both sandbox and production environments:

Test address enter: https://testapi.multisafepay.com/v1/json/

Enter the correct website in the field as required

#### **Transaction Mode**

There are three modes of operation for the plugin.

**Authorise and Capture** – An authorisation is created when the items in the shopping cart are checked out and an order is created. Later in the admin system when the order has been confirmed the funds can be captured or the authorisation can be voided.

**Authorize (only)** – An authorisation is created when the items in the shopping cart are checked out and an order is created. The funds can be manually voided or captured via another system.

**Payment** – A payment (without authorization) is created when the items in the shopping cart are checked out and an order is created.

Select the desired mode of operation.

#### Use TestMode

Selecting this option allows you to test the plugin and log process information in the system log. This option is used to test the plugin within nopCommerce it does not change the MultiSafepay Gateway operation.

De-select this option to use the plugin in live payment mode.

#### Send Transactions to Gateway

When you do not select this option, the plugin does not send transactions to the live gateway and certain parts of the plugin are bypassed to enable tests withing nopCommerce to be carried out. In this mode the value stored in the Instance Id is returned as an error code – Refer to transaction errors in the documentation.

Select this option when you have tested the plugin and are ready to send transactions to the live payment gateway.

#### Additional fee and Additional fee. Use percentage

This is an amount to add to all order Totals to charge an additional fee to carry out the transaction. Alternatively, you can use is a percentage amount to add to all order Totals to charge an additional fee to carry out the transaction.

#### **Enable Marketing Features**

Click this checkbox to enabled the marketing features which will then be visible on the website. See details below.

#### Payment Info Class Selector

You can enter a CSS Class for your theme to customise the payment information page

#### **Display Payment Instructions**

You can have to option disable the display of payment information

#### Payment Method Logos

This setting allows you to configure what logo is displayed for each payment method displayed on the Payment Selection page.

| After the order is completed you will be connected<br>you confirm you have | Smart Paym<br>to MultiSafepay<br>read, understoo | in Safepay :::<br>ent Services<br>to securely complete your transac<br>d and agree to the Privacy Policy . | tion.By clicking continue to 'Pay with MultiSafepay'<br>and Conditions of Use. |
|----------------------------------------------------------------------------|--------------------------------------------------|----------------------------------------------------------------------------------------------------|--------------------------------------------------------------------------------|
|                                                                            | Select (                                         | the Payment Type                                                                                           |                                                                                |
|                                                                            | maestro                                          | Maestro                                                                                                    |                                                                                |
|                                                                            | dotpay                                           | DotPay                                                                                                    |                                                                                |
|                                                                            | Bank<br>Transfer                                 | Wire Transfer                                                                                              |                                                                                |
|                                                                            | Alipay                                           | Alipay                                                                                                    |                                                                                |
|                                                                            | Santander<br>Consumer Finance                    | Santander                                                                                                  |                                                                                |
|                                                                            | <b>SOFORT</b><br>BANKING                         | SOFOR T Banking                                                                                            |                                                                                |
|                                                                            | giropay                                          | Giropay                                                                                                    |                                                                                |
|                                                                            | СВС                                              | CBC                                                                                                    |                                                                                |

#### The format of the settings is

PaymentMethodId1:Filename;PaymentMethodId2:Filename;

Where

PaymentMethodId is the Id provided by Multisafepay

Filename is the name of the file which is in the directory e.g mastercard.png

If you have selected a payment method and the logo is not visible in the payment info page then you can check the System Log for an error message to find out the PaymentMethodId for the logo that may be missing.

Then the logo can be appended to the setting string as above.

Note: some payment methods are not supported by this version of the plugin

#### Purchased Licence Keys

When you first install the plugin Demonstration keys will be automatically generated. The plugin can be operated in demo mode for 14 days. The purchase licence keys will be provided via email normally within 1 day after purchase. The purchase licence keys can then be entered as follows:

#### Public Key

This is the plugin licence public key provided. When you first install the plugin a Demonstration key will be saved. Change this value to the Public key suppled in the email when received.

#### **Private Key**

This is the plugin licence public key provided. When you first install the plugin a Demonstration key will be saved. Change this value to the Private key suppled in the email when received.

After entering the settings click Save.

#### Admin Operations

In the Administration system display the order page for a particular order which will display the Admin option buttons. Depending on the status of the order some buttons and functions may not be available.

### Capture

Once an order is created you can use the Admin system on the orders page to capture funds up to the current authorization value. Alternatively, if you need change the order and you adjust the order total, only the order total funds will be captured.

#### Refunds

Once an order is created you can use the Admin system on the orders page to refund or partially refund a transaction.

#### Voids

Once an order is created and before funds are captured you can use the Admin system on the orders page to void and authorization.

| dit order details - 2020 o bad | to order list                            | C Invoice (PDF) |
|--------------------------------|------------------------------------------|-----------------|
| i Info                         |                                          | -               |
| Order # 😮                      | 2020                                     |                 |
| Created on 😜                   | 27/07/2020 11:53:41 AM                   |                 |
| Customer 🔞                     | admin@yourStore.com                      |                 |
| Order status 👔                 | Processing Cancel order Charge status    |                 |
| Order subtotal 👔               | \$245.00 excl tax                        |                 |
| Order shipping 🕥               | 5132.70 excl<br>tax                      |                 |
| Order tax 😡                    | \$0.00                                   |                 |
| Order total 😧                  | \$377.70                                 |                 |
| Profit 😯                       | \$245.00                                 |                 |
|                                | Edit order totals                        |                 |
| Card type 😡                    | MAESTRO                                  |                 |
| Authorization transaction ID 😡 | 4244517                                  |                 |
| Capture transaction ID 🕢       | 234357263                                |                 |
| Payment method 😧               | MultiSafepaypay                          |                 |
| Payment status 😜               | Authorized                               |                 |
|                                | Capture Mark as paid Void Void (Offline) |                 |

# MultiSafepay Merchant Administration Website

The MultiSafepay system has their own administration website where you can:

- Obtain the API key for your plugin configuration
- Monitor test and live transactions
- Search and Display Transactions for:
  - Payments
    - o Authorizations
    - o Refunds
- View Reports and Export Transaction

The following screens are from the MultiSafepay system.

See <a href="https://testmerchant.multisafepay.com/">https://testmerchant.multisafepay.com/</a>

#### Dashboard

The dashboard provides an overview of all transactions. Use the date selector to customise the date selection.

| MultiSafepsi   |   |                   |           |             |          |          | Sear    | ch for PSP IE | , Order ID or Des | Q Se     | elect Systems Intern             | national 🚽 🖂 📍                              |
|----------------|---|-------------------|-----------|-------------|----------|----------|---------|---------------|-------------------|----------|----------------------------------|---------------------------------------------|
| B Dashboard    | = | Dashboard         | ď         |             |          |          |         |               |                   | Select S | ystems Interna<br>Last Io        | tional (90244567)<br>gin : 26-07-2020 23:07 |
| € Finance      | • | Sales sum         | nmary     | (EUR)       |          |          |         |               |                   | Acco     | ount balanc                      | ces                                         |
| ∠ Transactions | • | 800<br>700        |           |             |          |          | Last    | week 📕 1      | his week          | USD      | Balance<br>Uncleared<br>Reserved | USD 2.168,84<br>USD 0,00<br>USD 249,00      |
| 📽 Settings     |   | 600<br>500<br>400 |           | ~           |          |          | /       |               |                   | EUR      | Balance<br>Uncleared<br>Reserved | -EUR 74,95<br>EUR 0,00<br>EUR 0,00          |
| ₽ Tools        | • | 200               | 020-07-22 | 2020-07-23  | 2020-0   | 7-24 202 | 0-07-25 | 2020-07-26    | 2020-07-27        | AUD      | Balance<br>Uncleared<br>Reserved | AUD 5,00<br>AUD 0,00<br>AUD 0,00            |
| Contact us     |   |                   | 21 Jul    | 22 Iul      | 23 Jul   | 24 Jul   | 25 Jul  | 26 Jul        | 27 101            |          | Withdraw                         | funds                                       |
|                |   | Transactions      | 0         | 6           | 22 22    | 6        | 1       | 39            | 1                 |          |                                  |                                             |
|                |   | Revenue           | 0.00      | 214,48      | 535,34   | 624,57   | 0,86    | 734,59        | 324,04            |          |                                  |                                             |
|                |   | Cost              | 0,00      | 6,22        | 15,54    | 18,12    | 0,61    | 36,81         | 9,39              |          |                                  |                                             |
|                |   | Net               | 0,00      | 208,26      | 519,80   | 606,45   | 0,25    | 697,78        | 314,65            |          |                                  |                                             |
|                |   |                   |           |             |          |          |         |               |                   |          |                                  |                                             |
|                |   | Recent tra        | ansacti   | ions        |          |          |         |               |                   |          |                                  |                                             |
|                |   | Date              | c         | order ID Cu | stomer   | Amount   | Payn    | nent method   | Status            |          |                                  |                                             |
|                |   | 2020-07-27 0      | 3:52:31 2 | 020 Joł     | nn Smith | USD 377  | ,70     |               | Completed         |          |                                  |                                             |

#### **Transaction Overview**

The page list all transactions.

| MultiSafe             |    |                        |                |                                | Search for PSP ID         | ), Order ID or Des | <b>Q</b> Se | elect Systems Interna | tional 🚽 🖂    |
|-----------------------|----|------------------------|----------------|--------------------------------|---------------------------|--------------------|-------------|-----------------------|---------------|
|                       |    | Transaction            | overv          | iew                            |                           |                    | Select S    | ystems Internatio     | onal (9024456 |
| Dashboard             |    | Dashboard > Transact   | ions > frans   | action overview                |                           |                    |             |                       |               |
| € Finance             | •  | Search for PSP ID,     | order ID, emai | l address, etc                 | <b>Q</b> Advar            | nced 💌             |             | 27 Jan. 2020 -        | 27 Jul. 2020  |
| ∠ Transactions        | •  | Format                 |                | ~ *                            | < 1 >                     |                    |             | Sh                    | ow v          |
| Transaction overview  | ,  | Date ↑↓                | Order ID       | Site                           | Description               | Customer           | Amount ↑↓   | Payment method        | Status 🕑      |
| Uncleared transaction | ns | 2020-07-27<br>03:52:31 | 2020           | Select Systems Test<br>Website | Payment via Maestro       | John Smith         | USD 377,70  | ٠                     | Completed     |
| Reports               |    | 2020-07-26<br>23:07:29 | 2017_2         | Select Systems Test<br>Website | Payment via<br>MasterCard | Select<br>Systems  | USD 79,99   |                       | Completed     |
| 🗲 Tools               | •  | 2020-07-26<br>23:07:22 | 2017_1         | Select Systems Test<br>Website | Payment via<br>MasterCard | Select<br>Systems  | USD 79,99   |                       | Completed     |
| Contact us            |    | 2020-07-26<br>23:06:33 | 2017           | Select Systems Test<br>Website | Payment via<br>MasterCard | Select<br>Systems  | USD 79,99   |                       | Completed     |
|                       |    | 2020-07-26<br>22:59:35 | 2016           | Select Systems Test<br>Website | Payment via<br>MasterCard | Select<br>Systems  | USD 360,00  |                       | Completed     |

#### Click on a transaction to see the details

#### **Order Details**

The transaction details page

# PSP ID: 4244517 Completed

Select Systems International (90244567)

Dashboard > Transactions > Transaction overview > Transaction details

| Transaction details | :                                    | Order sumr               | nary Payment Link -                     |
|---------------------|--------------------------------------|--------------------------|-----------------------------------------|
| Payment method      | MasterCard                           | Order ID                 | 2020                                    |
| PSP ID              | 4244517                              | Order<br>description     | Payment via Maestro                     |
| Transaction status  | Paid Direct                          | Website                  | https://localtest3.selectsystems.com.au |
| Date created        | 27-07-2020 11:52:31                  |                          | Cancel Reservation                      |
| Amount              | USD 377,70                           |                          |                                         |
| Cost                | USD 10,95                            | Risk summa               | ary                                     |
| Invoice id          | 2020                                 | Score                    |                                         |
| Canture Expiry      | 2021-07-20 22:59:11                  | Country (IP<br>address)  | Australia                               |
| Capture Remain      | USD 377.70                           | Country<br>(credit card) | United States                           |
|                     |                                      | Card holder              | Admin Test                              |
| Status History      |                                      | 3D-Secure                | No Liability, Enroled                   |
| Date                | Status Order Status Code Description |                          | View risk report                        |
| 2020-07-27 03:52:42 | Initialized Completed                |                          |                                         |

# Account Settings

Go to the Settings Page and create a website configuration

|                      | vvebsite setting                      | ys                                     |                               | Selec                                  | x systems inter                                         | 100244                                      |
|----------------------|---------------------------------------|----------------------------------------|-------------------------------|----------------------------------------|---------------------------------------------------------|---------------------------------------------|
| Deshboard            | Dashboard > Settings > Wei<br>Website | buite settings > Select Syst           | tems Test                     |                                        |                                                         | Back S                                      |
| Finance •            | Webrito settings                      |                                        |                               | Mabrito func                           | tionality                                               |                                             |
| Transactions         | website settings                      |                                        |                               | website func                           | nonanty                                                 |                                             |
| A description of the | Name 😡                                | Select Systems Test Wel                | bsite                         | Z Enable Second                        | Chance O                                                |                                             |
| Settings -           | Website URL O                         | https:///43demo.selectsy               | /stems.com.au/                |                                        |                                                         |                                             |
| Email templates      | Notification URL O                    | https:///43demo.selectsy               | /stems.com.au/inuitisatepay/r | Fastcheckout                           | markup fees                                             |                                             |
| Website settings     |                                       |                                        |                               | important this on                      | ly applies to Fastche                                   | ckout. Markup fees                          |
| Payment methods.     | Support phone                         |                                        |                               | are used to recover                    | r transaction costs I                                   | from customers.                             |
|                      | Support email                         |                                        |                               | BU regulation the<br>charged by MultiS | be applied for differ<br>markup fee should r<br>afepay. | ent currencies. Unde<br>tot exceed the fees |
| Payment pages        | Website Category O                    | Other                                  |                               | Payment metho                          | d                                                       | Charge                                      |
|                      | Use new payment pages                 | <ul> <li>Customize template</li> </ul> |                               | Add fee                                |                                                         |                                             |
| Reports 🕨            | Payment logo (Fast                    | No image                               | - Preview                     | Payment                                |                                                         |                                             |
| cases a              | Checkout)                             |                                        |                               | method                                 |                                                         |                                             |
| 10005                | Site Id                               | 22973                                  |                               | Currency                               |                                                         |                                             |
| Contact us           | Secure Code                           | 635                                    |                               | Fixed amount                           | Wholes                                                  | Oecinati                                    |
|                      | ADI Ken                               | 164.45 440400.00.450                   | -0100-64-7-1066-76-80         | v                                      |                                                         | 1.100                                       |
|                      | AP3 May                               | 100841 400/0038006430                  | mo150c0: e34400194000         | Variable<br>amount O                   | 93.23                                                   | 90                                          |
|                      | Status                                | Active                                 |                               |                                        |                                                         | _                                           |

Copy and paste the API Key to the Plugin Configuration shown in the above Configuration section.

#### More Information on Merchant Gateway Website

For more information refer the training and information on the MultiSafepay Merchant Website.

See <a href="https://docs.multisafepay.com/">https://docs.multisafepay.com/</a>

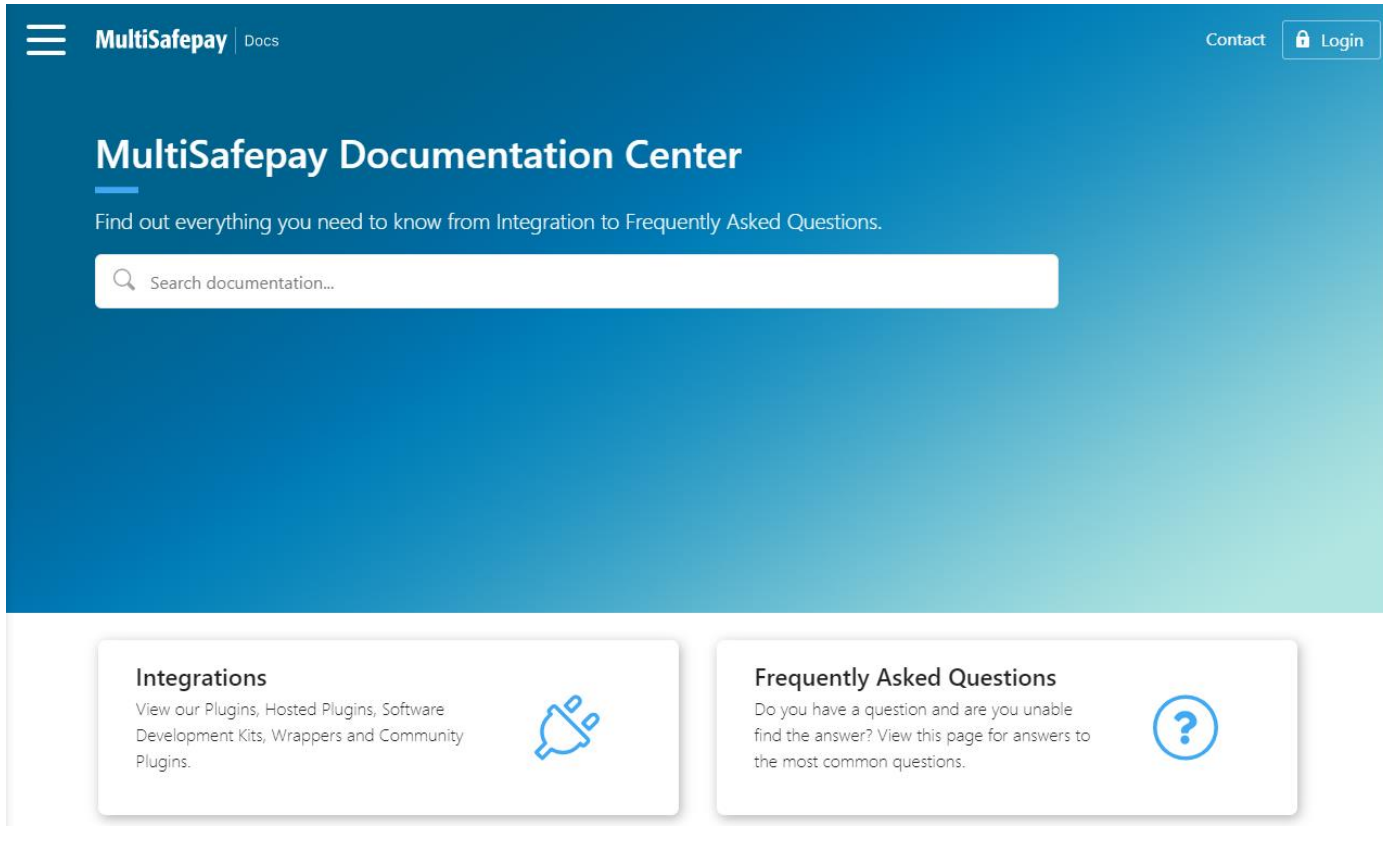

# Marketing

#### Footer Logo Placement Block

To Display the MultiSafepay logo in the footer block enable the Marketing options in the Plugin Configuration and ensure the Widget is enabled in nopCommerce Settings – Widgets

| Information            | Customer service         | My account               | Follow us                                                          |
|------------------------|--------------------------|--------------------------|--------------------------------------------------------------------|
| Sitemap                | Search                   | My account               | 6 🖸 🔕 💽                                                            |
| Shipping & returns     | News                     | Orders                   |                                                                    |
| Privacy notice         | Blog                     | Addresses                |                                                                    |
| Conditions of Use      | Recently viewed products | Shopping cart            | Newsletter                                                         |
| About us               | Compare products list    | Wishlist                 |                                                                    |
| Contact us             | New products             | Apply for vendor account | Enter your email here SUBSCRIBE                                    |
|                        |                          |                          |                                                                    |
| Powered by nopCommerce |                          |                          | Copyright © 2020 Select Systems v43 Demo Store. All rights reserve |
|                        | MultiSafepay :           | zip 💴                    | SWIERS<br>EDUCES                                                   |

Clicking on the Footer logo will display the MultiSafepay Website Information

#### Use the Payment Logo Designer

| MultiSafepsa                            | s                                                                                                    | earch for PSP ID, Order ID or Des | Q Select Systems International 🗸 🖂 ?    |
|-----------------------------------------|----------------------------------------------------------------------------------------------------|-----------------------------------|-----------------------------------------|
|                                         | Payment logo designer                                                                                                    |                                   | Select Systems International (90244567) |
| Bashboard                               | Step 1: Select template                                                                                                    |                                   |                                         |
| € Finance                               | You can also download all payment method logos here                                                                                                    |                                   |                                         |
| oct Settings ►                          | Connect                                                                                                    | Ø                                 |                                         |
| 🔟 Reports 🕨 🕨                           | Bank Constant Stank Stanker K                                                                                                    | larna. 🖗 PayPal                   |                                         |
| 🗲 Tools 🗨                               |                                                                                                    |                                   |                                         |
| Payment link generator<br>Logo designer |                                                                                                    |                                   |                                         |
| Contact us                              | Bañk 👹 🔛 knab.                                                                                                    |                                   |                                         |
|                                         | EEE<br>Marine Construct<br>Marine Construct<br>Marine |                                   |                                         |

You can use the logo designer to create a logo for the Footer Logo

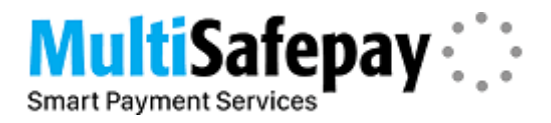

and save it as Plugins\SSI.Payments.MultiSafepay\Images\logo-msp.png

# **Contact Us**

If you have any more questions or would like to make suggestions on how to make the plugin operations more functional please email: <u>sales@selectsystems.com.au</u>